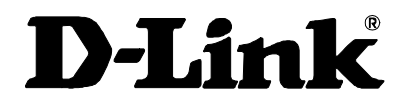

# DPH-100 IP Phone User's Guide

First Edition (August 2001) 651DPH100015 Printed in Taiwan

### Trademarks

Copyright © 2001 D-Link Corporation.

Contents subject to change without prior notice.

D-Link is a registered trademark of D-Link Corporation/D-Link Systems, Inc. All other trademarks belong to their respective proprietors.

### **Copyright Statement**

No part of this publication may be reproduced in any form or by any means or used to make any derivative such as translation, transformation, or adaptation without permission from D-Link Corporation/D-Link Systems Inc., as stipulated by the United States Copyright Act of 1976.

### Hardware:

D-Link warrants each of its hardware products to be free from defects in workmanship and materials under normal use and service for a period commencing on the date of purchase from D-Link or its Authorized Reseller and extending for the length of time stipulated by the Authorized Reseller or D-Link Branch Office nearest to the place of purchase.

This Warranty applies on the condition that the product Registration Card is filled out and returned to a D-Link office within ninety (90) days of purchase. A list of D-Link offices is provided at the back of this manual, together with a copy of the Registration Card.

If the product proves defective within the applicable warranty period, D-Link will provide repair or replacement of the product. D-Link shall have the sole discretion whether to repair or replace, and replacement product may be new or reconditioned. Replacement product shall be of equivalent or better specifications, relative to the defective product, but need not be identical. Any product or part repaired by D-Link pursuant to this warranty shall have a warranty period of not less than 90 days, from date of such repair, irrespective of any earlier expiration of original warranty period. When D-Link provides replacement, then the defective product becomes the property of D-Link.

Warranty service may be obtained by contacting a D-Link office within the applicable warranty period, and requesting a Return Material Authorization (RMA) number. If a Registration Card for the product in question has not been returned to D-Link, then a proof of purchase (such as a copy of the dated purchase invoice) must be provided. If Purchaser's circumstances require special handling of warranty correction, then at the time of requesting RMA number, Purchaser may also propose special procedure as may be suitable to the case.

After an RMA number is issued, the defective product must be packaged securely in the original or other suitable shipping package to ensure that it will not be damaged in transit, and the RMA number must be prominently marked on the outside of the package. The package must be mailed or otherwise shipped to D-Link with all costs of mailing/shipping/insurance prepaid. D-Link shall never be responsible for any software, firmware, information, or memory data of Purchaser contained in, stored on, or integrated with any product returned to D-Link pursuant to this warranty.

Any package returned to D-Link without an RMA number will be rejected and shipped back to Purchaser at Purchaser's expense, and D-Link reserves the right in such a case to levy a reasonable handling charge in addition mailing or shipping costs.

### Software:

Warranty service for software products may be obtained by contacting a D-Link office within the applicable warranty period. A list of D-Link offices is provided at the back of this manual, together with a copy of the Registration Card. If a Registration Card for the product in question has not been returned to a D-Link office, then a proof of purchase (such as a copy of the dated purchase invoice) must be provided when requesting warranty service. The term "purchase" in this software warranty refers to the purchase transaction and resulting license to use such software.

D-Link warrants that its software products will perform in substantial conformance with the applicable product documentation provided by D-Link with such software product, for a period of ninety (90) days from the date of purchase from D-Link or its Authorized Reseller. D-Link warrants the magnetic media, on which D-Link provides its software product, against failure during the same warranty period. This warranty applies to purchased software, and to replacement software provided by D-Link pursuant to this warranty, but shall not apply to any update or replacement which may be provided for download via the Internet, or to any update which may otherwise be provided free of charge.

D-Link's sole obligation under this software warranty shall be to replace any defective software product with product which substantially conforms to D-Link's applicable product documentation. Purchaser assumes responsibility for the selection of appropriate application and system/platform software and associated reference materials. D-Link makes no warranty that its software products will work in combination with any hardware, or any application or system/platform software product provided by any third party, excepting only such products as are expressly represented, in D-Link's applicable product documentation as being compatible. D-Link's obligation under this warranty shall be a reasonable effort to provide compatibility, but D-Link shall have no obligation to provide compatibility when there is fault in the third-party hardware or software. D-Link makes no warranty that operation of its software products will be uninterrupted or absolutely error-free, and no warranty that all defects in the software product, within or without the scope of D-Link's applicable product documentation, will be corrected.

### D-Link Offices for Registration and Warranty Service

The product's Registration Card, provided at the back of this manual, must be sent to a D-Link office. To obtain an RMA number for warranty service as to a hardware product, or to obtain warranty service as to a software product, contact the D-Link office nearest you. An addresses/telephone/fax list of D-Link offices is provided in the back of this manual.

# LIMITATION OF WARRANTIES

IF THE D-LINK PRODUCT DOES NOT OPERATE AS WARRANTED ABOVE, THE CUSTOMER'S SOLE REMEDY SHALL BE, AT D-LINK'S OPTION, REPAIR OR REPLACEMENT. THE FOREGOING WARRANTIES AND REMEDIES ARE EXCLUSIVE AND ARE IN LIEU OF ALL OTHER WARRANTIES, EXPRESSED OR IMPLIED, EITHER IN FACT OR BY OPERATION OF LAW, STATUTORY OR OTHERWISE, INCLUDING WARRANTIES OF MERCHANTABILITY AND FITNESS FOR A PARTICULAR PURPOSE. D-LINK NEITHER ASSUMES NOR AUTHORIZES ANY OTHER PERSON TO ASSUME FOR IT ANY OTHER LIABILITY IN CONNECTION WITH THE SALE, INSTALLATION MAINTENANCE OR USE OF D-LINK'S PRODUCTS

D-LINK SHALL NOT BE LIABLE UNDER THIS WARRANTY IF ITS TESTING AND EXAMINATION DISCLOSE THAT THE ALLEGED DEFECT IN THE PRODUCT DOES NOT EXIST OR WAS CAUSED BY THE CUSTOMER'S OR ANY THIRD PERSON'S MISUSE, NEGLECT, IMPROPER INSTALLATION OR TESTING, UNAUTHORIZED ATTEMPTS TO REPAIR, OR ANY OTHER CAUSE BEYOND THE RANGE OF THE INTENDED USE, OR BY ACCIDENT, FIRE, LIGHTNING OR OTHER HAZARD.

# LIMITATION OF LIABILITY

IN NO EVENT WILL D-LINK BE LIABLE FOR ANY DAMAGES, INCLUDING LOSS OF DATA, LOSS OF PROFITS, COST OF COVER OR OTHER INCIDENTAL, CONSEQUENTIAL OR INDIRECT DAMAGES ARISING OUT THE INSTALLATION, MAINTENANCE, USE, PERFORMANCE, FAILURE OR INTERRUPTION OF A D-LINK PRODUCT, HOWEVER CAUSED AND ON ANY THEORY OF LIABILITY. THIS LIMITATION WILL APPLY EVEN IF D-LINK HAS BEEN ADVISED OF THE POSSIBILITY OF SUCH DAMAGE.

IF YOU PURCHASED A D-LINK PRODUCT IN THE UNITED STATES, SOME STATES DO NOT ALLOW THE LIMITATION OR EXCLUSION OF LIABILITY FOR INCIDENTAL OR CONSEQUENTIAL DAMAGES, SO THE ABOVE LIMITATION MAY NOT APPLY TO YOU.

# **FCC Warning**

This equipment has been tested and found to comply with the limits for a Class B digital device, pursuant to part 15 of the FCC Rules. These limits are designed to provide reasonable protection against harmful interference in a residential installation. This equipment generates, uses and can radiate radio frequency energy and, if not installed and used in accordance with the instructions, may cause harmful interference to radio communications. However, there is no guarantee that interference will not occur in a particular installation. If this equipment does cause harmful interference to radio or television reception, which can be determined by turning the equipment off and on, the user is encouraged to try to correct the interference by one or more of the following measures:

- Reorient or relocate the receiving antenna.
- Increase the separation between the equipment and receiver.
- Connect the equipment into an outlet on a circuit different from that to which the receiver is connected.
- Consult the dealer or an experienced radio/TV technician for help.

The device complies with part 15 of the FCC rules. Operation is subject to the following two conditions:

- (1) This device may not cause harmful interface.
- (2) This device must accept any interference received, including interference that may cause undesired operation.

# Table of Contents

| INTRODUCTION                                                                                                    | .1                               |
|----------------------------------------------------------------------------------------------------|----------------------------------|
| FEATURES<br>UNPACKING<br>OPERATION REQUIREMENTS<br>EXTERNAL PARTS AND THEIR FUNCTIONS                                    | .1<br>.2<br>.2<br>.3             |
| PHONE INSTALLATION AND INDICATOR FUNCTIONS                                                                               | .6                               |
| INSTALLATION PROCEDURES                                                                                                  | .6                               |
| CONFIGURATION                                                                                                    | .7                               |
| CONFIGURING THE PHONE USING A WEB BROWSER<br>Setting Up the Connection<br>CONFIGURING THE PHONE USING THE KEYPAD AND LCD | .7<br>7<br>18                    |
| ADDITIONAL FEATURES                                                                                                    | 21                               |
| REDIAL<br>MEMO                                                                                                    | 21<br>21<br>23<br>23<br>23<br>23 |
| SPECIFICATIONS                                                                                                    | 24                               |

# 1 Introduction

This manual describes the D-Link DPH-100 IP (Internet Protocol) telephone and explains how to configure and operate it.

The DPH-100 is a fully featured IP telephone that allows both business and residential customers to benefit from IP telephony services. It reduces costs by providing access to local and long-distance voice and data services over a single network connection.

This easy-to-use IP phone plugs directly into the local area network through a standard RJ-45 jack. The IP phone utilizes 10/100-Mbps Ethernet for connectivity and supports a full range of telephone network features. In addition, it provides access to a host of features for business applications, including hold, mute, and speakerphone operation. The DPH-100 is equipped with a 2x16 LCD panel for easy configuration and use.

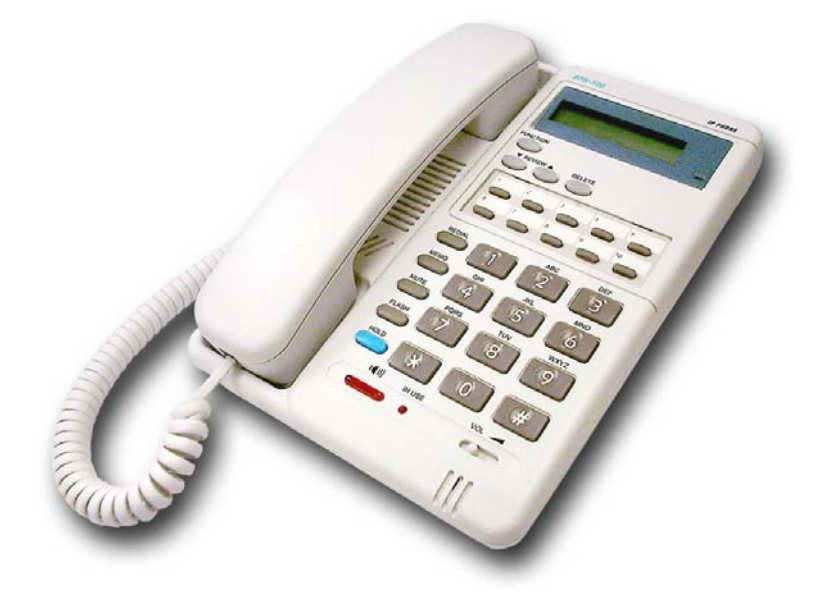

### **Features**

- Operates as an Internet IP phone
- Compliant with MGCP 1.0 and NCS 1.0
- Compliant with H.323v2
- Compliant with SIP (RFC2543)
- Connects directly to 10/100-Mbps Ethernet
- DHCP client or static IP addressing
- Large LCD panel (2 lines x 16 characters)
- Configurable through LCD-driven menu prompts
- Speakerphone function with automatic echo cancellation
- Silence suppression and comfort noise generation for a completely natural user experience

- DTMF tone generation
- Remote software upgrade support
- Visual status indicators
- Communication interface:
  - LAN jack: RJ-45 for Ethernet (MDI-II)
  - PC jack: RJ-45 for Ethernet (MDI-X)
- Communications protocols: TCP/IP, UDP
- Voice compression: complies with G.711 μ-law, G.711 A-law, G.723 and G.729
- User-adjustable volume control

# Unpacking

Open the shipping carton and carefully remove all items. In addition to this user's guide, make sure you have received all of the following items:

- IP phone
- Handset
- Handset cord
- Power adapter (12V DC at 1A)

If any item appears to be missing or damaged, please contact your local reseller.

### **Operation Requirements**

- Internet connection (via ISP)
- Local power outlet

# External Parts and Their Functions

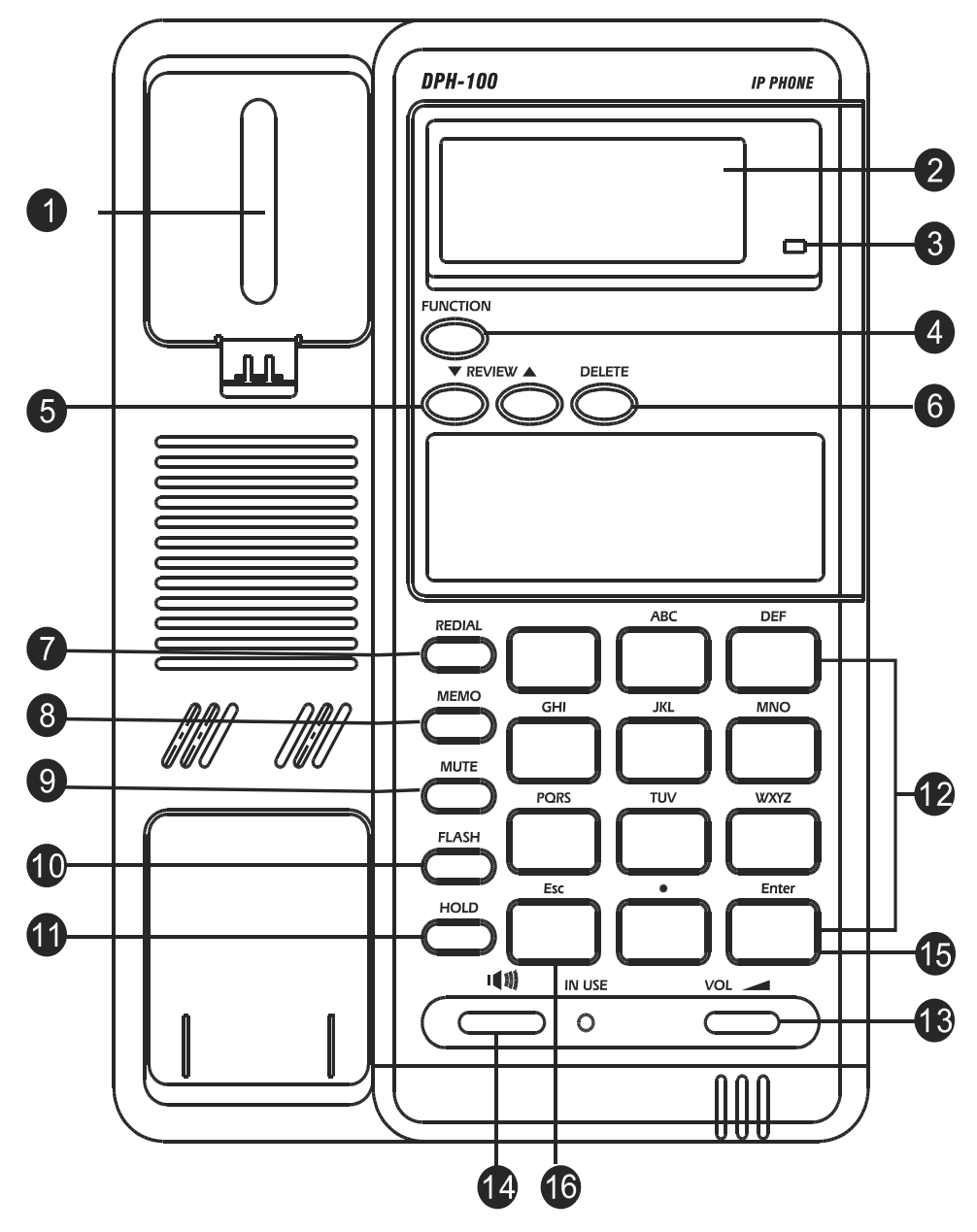

Figure 1 The Parts of the Phone

| 1 | HOOK<br>SWITCH    | Switches the phone on/off hook.                                            |  |  |  |  |  |  |  |
|---|-------------------|----------------------------------------------------------------------------|--|--|--|--|--|--|--|
| 2 | LCD Screen        | Presents on-line messages and configuration settings.                      |  |  |  |  |  |  |  |
| 3 | HOLD<br>INDICATOR | ON when the HOLD function is in effect.                                    |  |  |  |  |  |  |  |
| 4 | FUNCTION          | Selects configuration menus.                                               |  |  |  |  |  |  |  |
| 5 | REVIEW<br>UP/DOWN | Move forward and backward through menu items; move the cursor up and down. |  |  |  |  |  |  |  |
| 6 | DELETE            | Deletes the character to the left of the cursor.                           |  |  |  |  |  |  |  |

3

| 7  | REDIAL                                | Dials the last number you called.                                                                                                    |
|----|---------------------------------------|----------------------------------------------------------------------------------------------------|
| 8  | MEMO                                  | Shifts the state to editing the name and<br>number of the Speed Dial and Address<br>Book, or stores the configuration in non-<br>volatile memory. |
| 9  | MUTE                                  | Turns sound pickup off and on.                                                                                                    |
| 0  | FLASH                                 | Transfers the call or clears the input string.                                                                                                    |
| 1  | HOLD                                  | Turns sound transmission and reception off and on.                                                                                                |
| Ð  | DIAL PAD                              | 0,1,2,3,4,5,6,7,8,9,*, #.                                                                                                    |
| ß  | RING/<br>SPEAKER<br>VOLUME<br>CONTROL | Increases or decreases ring volume or speakerphone volume during a call.                                                                          |
| 14 | SPEAKER<br>PHONE                      | Enables/disables the speakerphone function.                                                                                                    |
| Ð  | ENTER                                 | Confirms input or goes to the displayed submenu.                                                                                                  |
| 16 | ESC                                   | Cancels input or returns to the previous menu.                                                                                                    |

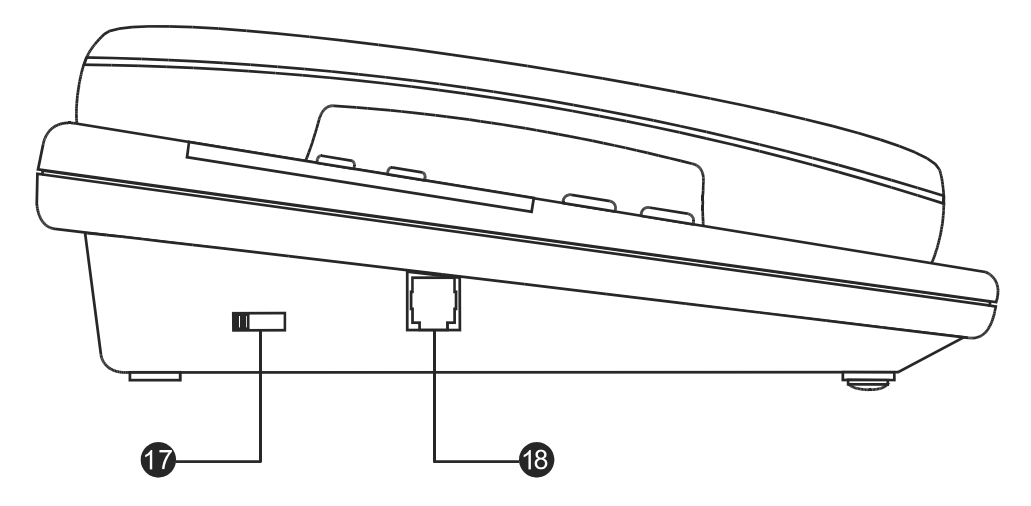

# Figure 2 Handset Controls

| <b>T</b> | HANDSET<br>VOLUME<br>CONTROL | Adjusts listening volume on a call to Low,<br>Medium, or High (default setting is<br>Medium) |
|----------|------------------------------|----------------------------------------------------------------------------------------------|
| 18       | HANDSET<br>CONNECTOR         | Connector for the handset cord.                                                              |

4

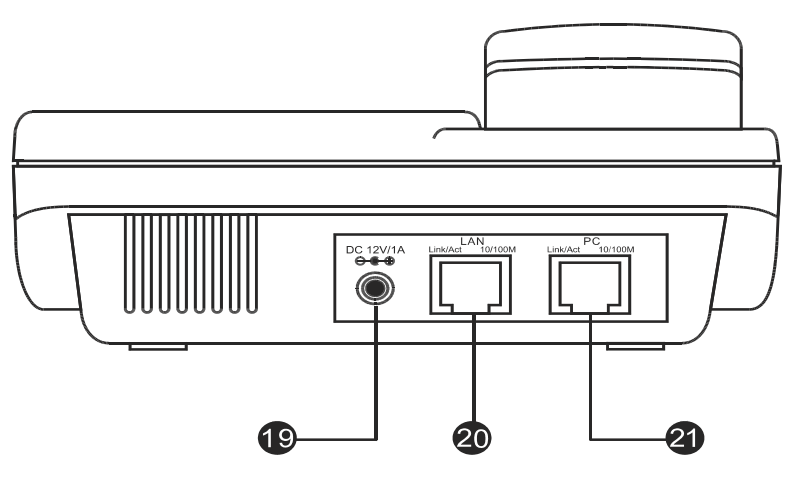

Figure 3 Connectors

| 19 | POWER           | Power adapter receptacle.                      |
|----|-----------------|------------------------------------------------|
| 20 | LAN<br>ETHERNET | 10/100BASE-TX LAN to ITSP Internet connection. |
| 2) | PC<br>ETHERNET  | 10/100BASE-TX connection to PC.                |

# 2

# **Phone Installation and Indicator Functions**

# **Installation Procedures**

The following are steps to install and power on your DPH-100 IP phone.

- 1) Plug the RJ-45 Ethernet cable into the LAN jack.
- 2) Plug the power adapter into the appropriate wall outlet.
- 3) Plug the power adapter plug into the power jack (DC 12V/1A).

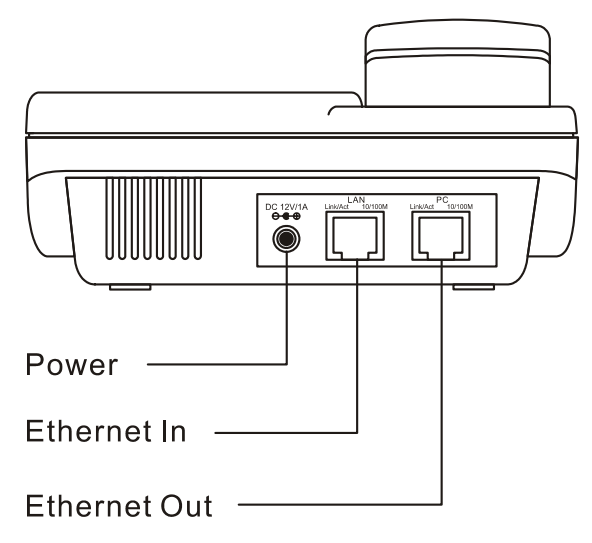

Figure 4 Installation Connections

#### **LED Indicators**

|              | Condition              | Color | Timing       |
|--------------|------------------------|-------|--------------|
| LAN Port LED | Link OK                | Green | Steady       |
|              | Activity (Link in Use) | Green | Flashing     |
|              | Speed 10/100 Mbps      | Green | ON: 100 Mpbs |
|              |                        |       | OFF: 10 Mbps |
| PC Port LED  | Link OK                | Green | Steady       |
|              | Activity (Link in Use) | Green | Flashing     |
|              | Speed 10/100 Mbps      | Green | ON: 100 Mpbs |
|              |                        |       | OFF: 10 Mbps |

# **3** Configuration

## Configuring the Phone Using a Web Browser

#### Setting Up the Connection

In order to use a Web browser to configure the DPH-100 IP phone, you must make sure the phone has a valid Ethernet connection to a PC or LAN via its Ethernet port. We recommend using a recent version of any widely used browser. The browser must have JavaScript enabled.

The phone comes with a default IP address of 10.1.1.100. You must make sure the PC is in the same IP domain as the IP phone. You can do this by changing the IP address of the PC as shown below.

| Microsoft TCP/IP Properties ? 🗙                                                                                                    |
|----------------------------------------------------------------------------------------------------|
| IP Address DNS WINS Address DHCP Relay Routing                                                                                                    |
| An IP address can be automatically assigned to this network card<br>by a DHCP server. If your network does not have a DHCP server,<br>ask your network administrator for an address, and then type it in<br>the space below. |
| Ada <u>p</u> ter:                                                                                                    |
| <u>O</u> btain an IP address from a DHCP server <u>S</u> pecify an IP address                                                                                                    |
| IP Address: 10 . 1 . 1 . 102                                                                                                    |
| Subnet Mask: 255 . 0 . 0 . 0                                                                                                    |
| Default <u>G</u> ateway: 10 . 1 . 1 . 254                                                                                                    |
| Advanced                                                                                                    |
| OK Cancel Apply                                                                                                    |

Once this is done, run any recent, JavaScript-enabled browser on the PC and point it to the default IP address of the phone as shown below:

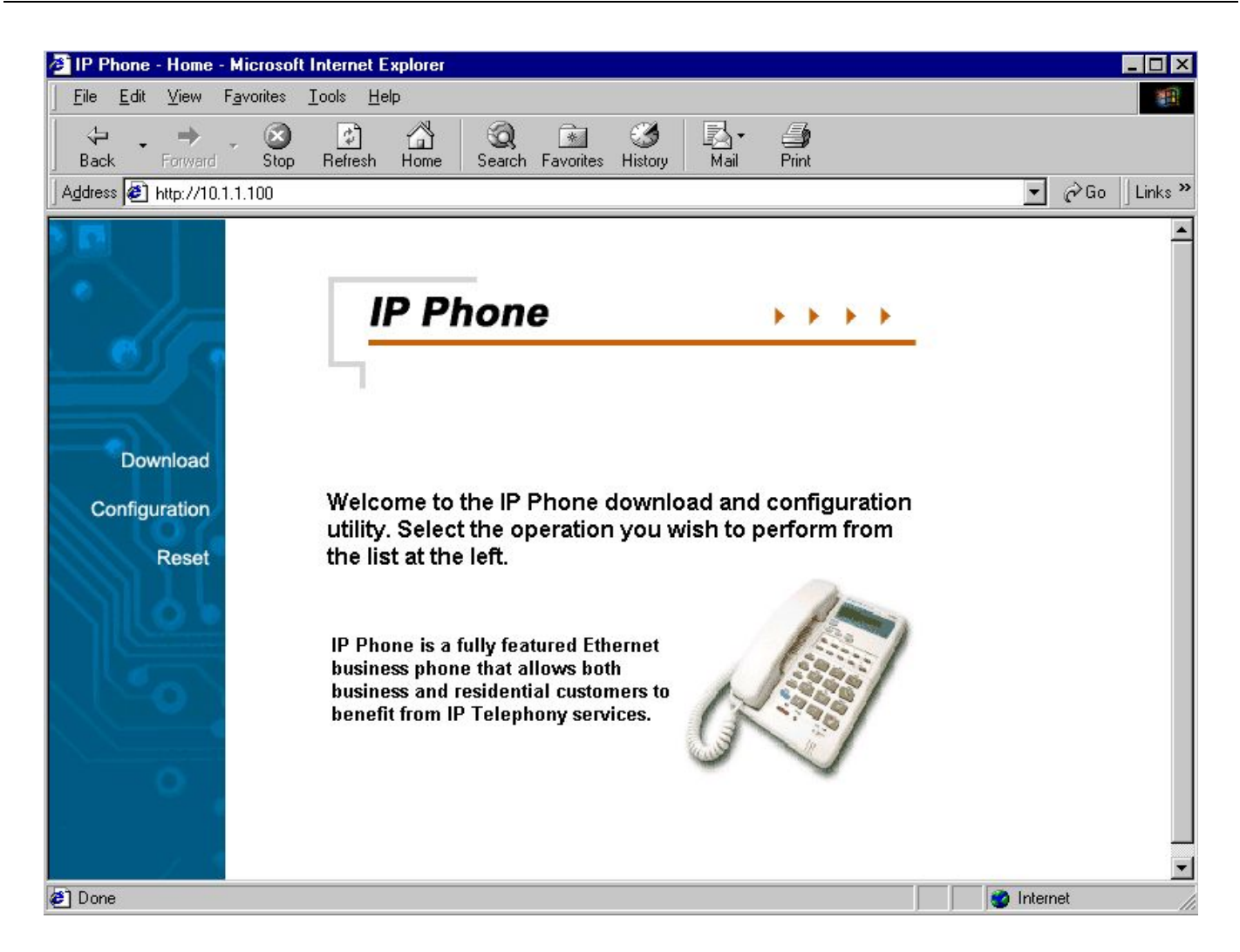

This is the main page of the phone's embedded Web-based configuration utility. This page shows you a welcome message and information about the phone for your reference. There are three choices for you on this page: Download, Configuration and Reset.

#### SIP Configuration Page

| 🚈 IP Phone - Configuration - Microsoft Internet Ex | plorer           |                        |                                         |                    |            | _ 🗆 ×          |
|----------------------------------------------------|------------------|------------------------|-----------------------------------------|--------------------|------------|----------------|
| 」檔案(F) 編輯(E) 檢視(V) 我的最愛(A)                         | 工具( <u>T</u> ) 説 | (明( <u>H</u> )         |                                         |                    |            | 1              |
| 〜上一頁 → → → 🙆 🗗 🖄   🥝 搜尋                            | 📓 我的最愛           | ③記錄                    | 🖏 - 🎒 🕅 - 🗐 🐮                           |                    |            |                |
| 網址① 🛃 http://10.47.60.86/config.htm                |                  |                        |                                         |                    | • 🔗 🕅      | <u>ā</u> ]連結 » |
| J 🎦 &- 🤉                                           | Search 🗸         | @▼ Messer              | nger 🔟 - Bookmarks 🚳 My '               | Yahoo! 👻 ফ Yahoo!  | •          | **             |
|                                                    |                  |                        |                                         |                    |            |                |
|                                                    |                  |                        |                                         |                    |            |                |
|                                                    | Dhon             |                        | nfiguration                             |                    |            |                |
|                                                    | FIIOII           | eco                    | miguration                              |                    |            |                |
|                                                    |                  |                        |                                         |                    |            |                |
|                                                    |                  |                        |                                         |                    |            |                |
|                                                    |                  |                        |                                         |                    |            |                |
| Download Networ                                    | c Configurati    | on ( <mark>modi</mark> | fy)                                     |                    |            |                |
| Configuration                                      | -                |                        |                                         |                    |            |                |
| Comiguration                                       | Using fixed IF   | Ρ.                     |                                         |                    |            |                |
| Restart                                            | IP address:      |                        | 10.47.60.86                             |                    |            |                |
|                                                    | IP subnet ma     | sk:                    | 255.0.0.0                               |                    |            |                |
|                                                    | Default gatew    | ay:<br>ddiadau         | 10.1.1.254                              |                    |            |                |
|                                                    | DNS server a     | aaress:<br>omo:        |                                         |                    |            |                |
|                                                    | Maa addraaa      | anne.                  | ·<br>                                   |                    |            |                |
| Contraction of the second                          | Mac address.     |                        | UU.90.a0.42.94.00                       |                    |            |                |
| SIP Co                                             | figuration (     | modify )               |                                         |                    |            |                |
| 0                                                  |                  | ,                      |                                         |                    |            | <b>–</b>       |
| ② 完成                                               |                  |                        |                                         |                    | 2 Internet |                |
|                                                    | 🔊 D 🔊 M 🖉        | nd 🔽 Al                | @ 1 1 1 1 1 1 1 1 1 1 1 1 1 1 1 1 1 1 1 | <b>() () () ()</b> |            | 上午 12:29       |

On this page you can set *network*, SIP, *CODEC*, *Security,SNMP* and *clock configuration* according to your requirements. After completing configuration, you must choose the Save button to store the settings in the phone's non-volatile memory, then reset the phone to activate the new configuration.

| 1                                                                                                    |                            |                         |                 |             |         |                 |            |              |
|----------------------------------------------------------------------------------------------------|----------------------------|-------------------------|-----------------|-------------|---------|-----------------|------------|--------------|
| 🚈 IP Phone - Network Confi                                                                                                    | iguration - Microsoft Inte | rnet Explorer           |                 |             |         |                 |            | <u>- 🗆 ×</u> |
| │ 檔案 E) 編輯 E) 檢                                                                                                    | 視(V) 我的最愛( <u>A</u> )      | 工具(I) 説明(H)             |                 |             |         |                 |            | <b>11</b>    |
| 」 ← 上一頁 → → → @                                                                                                    | ) 🕼 🗳 🔍 搜尋                 | 🗟 我的最愛 🏼 🔇 訂            | @#  ₿•          | <b>.</b>    | ≫ 】網址①  | )   連結          | Y? & 🔍     | »            |
|                                                                                                    |                            |                         |                 |             |         |                 |            | <b>_</b>     |
|                                                                                                    |                            |                         |                 |             |         |                 |            |              |
|                                                                                                    | IP P                       | hone Netu               | ork C           | onfia       | uratio  |                 |            |              |
|                                                                                                    |                            |                         |                 | oning       | aratior |                 | -          |              |
|                                                                                                    |                            |                         |                 |             |         |                 |            |              |
|                                                                                                    |                            |                         |                 |             |         |                 |            |              |
|                                                                                                    |                            |                         |                 |             |         |                 |            |              |
| Download                                                                                                    | O Use [                    | )HCP to get IP add      | fress           |             |         |                 |            |              |
| Configuration                                                                                                    |                            |                         |                 |             |         |                 |            |              |
|                                                                                                    | C                          | lient identifier        |                 |             |         |                 |            |              |
| Restart                                                                                                    |                            | O Standard (MAC)        | address) C<br>- | 10:90:a0:42 | 2:94:56 |                 |            |              |
|                                                                                                    |                            | Custom                  | 1               | 00:50:ba:90 | D:36:92 |                 |            |              |
|                                                                                                    |                            |                         |                 |             |         |                 |            |              |
| and the second second sec | O Use f                    | ixed IP addresses       |                 |             |         |                 |            |              |
|                                                                                                    |                            | 7                       | Г               | 10 47 00 00 | -       |                 |            | _            |
|                                                                                                    | II.                        | - address.              |                 | 10.47.00.00 | 0       |                 |            |              |
| 0                                                                                                    | IF                         | ⊃ subnet mask:          |                 | 255.0.0.0   |         |                 |            |              |
|                                                                                                    | C                          | )efault gateway:        | ſ               | 10.1.1.254  |         |                 |            |              |
|                                                                                                    | C                          | )<br>NS server address: | [               |             |         |                 |            |              |
|                                                                                                    | -                          |                         |                 |             |         |                 |            | -            |
| 🕙 完成                                                                                                    |                            |                         |                 |             |         |                 | 🥝 Internet | 11.          |
|                                                                                                    | 🏷 » 🛛 🌝 🖉 🛞 S 🛛            | 10 🖉 🖉 😨                | Y 🕢 Y           | )D 🕼 .      | 🕂 T 🔊 Y | <b>∲</b> ⊒Сн(∕) | 1 📆 😼 🐠    | 上午 12:37     |

#### **Network Configuration Page**

This is the IP phone network configuration web page. On this page, you can set the network parameters according to your network environment. These include the DHCP option and fixed-IP address/subnet/gateway settings. After adjusting the settings, you must click the Save button to save your new configuration.

You can set the phone to get its IP address from a DHCP server or to use a fixed IP address.

- **Using DHCP to get an IP address:** When *DHCP* is chosen, the IP phone will attempt to obtain its IP settings from a DHCP server.
- Using a fixed IP address:
  - IP Address: Enter a valid IP address for the phone.
  - IP subnet mask: Enter the correct subnet mask for the phone.
  - o Default Gateway: Enter an IP gateway for the phone.
  - o DNS Server: Enter a DNS server IP address.
  - o DNS Host: Enter a DNS server host name.
  - o DNS Domain: Enter a DNS server domain name.

#### Security Configuration Page

| 🚰 D-Link IP Phone - Download                                | - Microsoft Internet Explorer                                                                                                    | _ 🗆 ×          |
|-------------------------------------------------------------|----------------------------------------------------------------------------------------------------|----------------|
| ∫ <u>F</u> ile <u>E</u> dit <u>V</u> iew F <u>a</u> vorites | <u>I</u> ools <u>H</u> elp                                                                                                    | 1              |
| Back → → Stop                                               | Image: Constraint of the second second s |                |
| Address 🛃 http://10.1.1.100/pws                             | et.htm                                                                                                    | →  ∂Go Links » |
|                                                             |                                                                                                    | <u>×</u>       |
| D-Link<br>Building Networks for People                      | <b>D-Link IP Phone Security Possword</b>                                                                                                    |                |
| Download                                                    | New password Confirm new password                                                                                                    |                |
| Configuration                                               |                                                                                                    |                |
| Reset                                                       | Save                                                                                                    |                |
| e Done                                                      |                                                                                                    | ) Internet     |

This is the IP phone's security password configuration page. You can set a password to protect your IP phone's configuration from unwanted tampering by other users. After changing the setting, you must click the Save button to save your new configuration. The default password setting is an "empty string," that is, nothing.

#### SIP Configuration Page

| 🚳 IP Phone - SIP Conf                                                                                                    | iguration - N | licrosoft Internet l | Explorer                |              |             |       |           |          |         |          | _ 🗆 🗙    |
|----------------------------------------------------------------------------------------------------|---------------|----------------------|-------------------------|--------------|-------------|-------|-----------|----------|---------|----------|----------|
| │ 檔案 (E) 編輯 (E)                                                                                                    | 檢視(♡)         | 我的最愛( <u>A</u> )     | 工具( <u>T</u> )          | 説明(H)        |             |       |           |          |         |          | 1        |
| ↓ ቍ上一頁 ▾ ⇒                                                                                                    | - 🙆 🙋         | 础│②搜尋                | 🗟 我的最                   | te 🎯 îli     | k   B- 🎒    | • 🕅 • | ≫<br>│網址① | ) 〕連結 >> | Y? 🖉    | 9        | >>       |
|                                                                                                    |               |                      |                         |              |             |       |           |          |         |          | <b>_</b> |
|                                                                                                    |               |                      |                         |              |             |       |           |          |         |          |          |
| ° 11-                                                                                                    |               | IP                   | Pho                     | ne Sl        | P Coi       | nfig  | gurati    | on       |         |          |          |
| e esta                                                                                                    | •             |                      |                         |              |             |       |           |          |         |          |          |
|                                                                                                    |               |                      |                         |              |             |       |           |          |         |          |          |
|                                                                                                    |               |                      |                         |              |             |       |           |          |         |          |          |
| Download                                                                                                    |               | SIP Serv             | ver Settin              | qs           |             |       |           |          |         |          |          |
| Configuration                                                                                                    |               |                      |                         | 5            |             |       |           |          |         |          |          |
| Comigardion                                                                                                    | •             | I                    | P Address               | s *          | 10.47.54.10 | 0     |           |          |         |          |          |
| Restart                                                                                                    |               | F                    | Port                    |              | 5060        |       |           |          |         |          |          |
|                                                                                                    | •             | C                    | Domain Na               | ame *        |             |       |           |          |         |          |          |
|                                                                                                    | 5             | Phone S              | ettings                 |              |             |       |           |          |         |          |          |
| N L'°O                                                                                                    |               | T none 5             | cungo                   |              |             |       |           |          |         |          |          |
| Server a server and a server and a server a server a se | •             | C                    | Dial Plan               |              | (555xxxx)9  | xxxxx | cx(x.T)   | ]        |         |          |          |
| 0                                                                                                    |               | F                    | <sup>p</sup> ound (#)   | dial         |             |       |           |          |         |          |          |
|                                                                                                    | •             | L<br>(               | Jser parar<br>user=phor | neter<br>ne) | V           |       |           |          |         |          |          |
|                                                                                                    | 1             | F                    | <sup>o</sup> hone Nur   | nber *       | 100         |       |           |          |         |          | -        |
| 2 完成                                                                                                    |               |                      |                         |              |             |       |           | _        | 🔮 Inte: | met      |          |
| #開始                                                                                                    | 🚮 🏷 »         | 🗺 y  🙆 s  (          | או 😂 🛛 🔊                | y 🛪 🖉        | ם 🐼 און 🖉 ב | En.   | 📙 I 🥔 V   |          |         | <u>M</u> | 上午 12:40 |

This is the SIP configuration page. You can set the Server IP address, dial plan, phone number, and phone name. After completing configuration, you must click the Save button to save your new configuration.

- SIP Server IP Address: Enter the IP address of the Server for the phone.
- Dial Plan: The DPH-100 allows provisioning of the dial plan via a Web browser. A dial plan gives the unit a map to determine when a complete number has been entered and should be passed to the Server for resolution into an IP address. Dial plans are expressed using the syntax described in the MGCP NCS specification.

Example: A dial plan of (x.T|xxxx) will match immediately if 5 digits are entered; it will also match after a four-second pause during which no digits are entered.

The Timer T is activated when it is all that is required to produce a match. The period of timer T defaults to four seconds.

- Phone Number: Enter the phone number for the IP phone.
- Phone Name: Enter the phone name for the IP phone.

#### **CODEC Configuration Page**

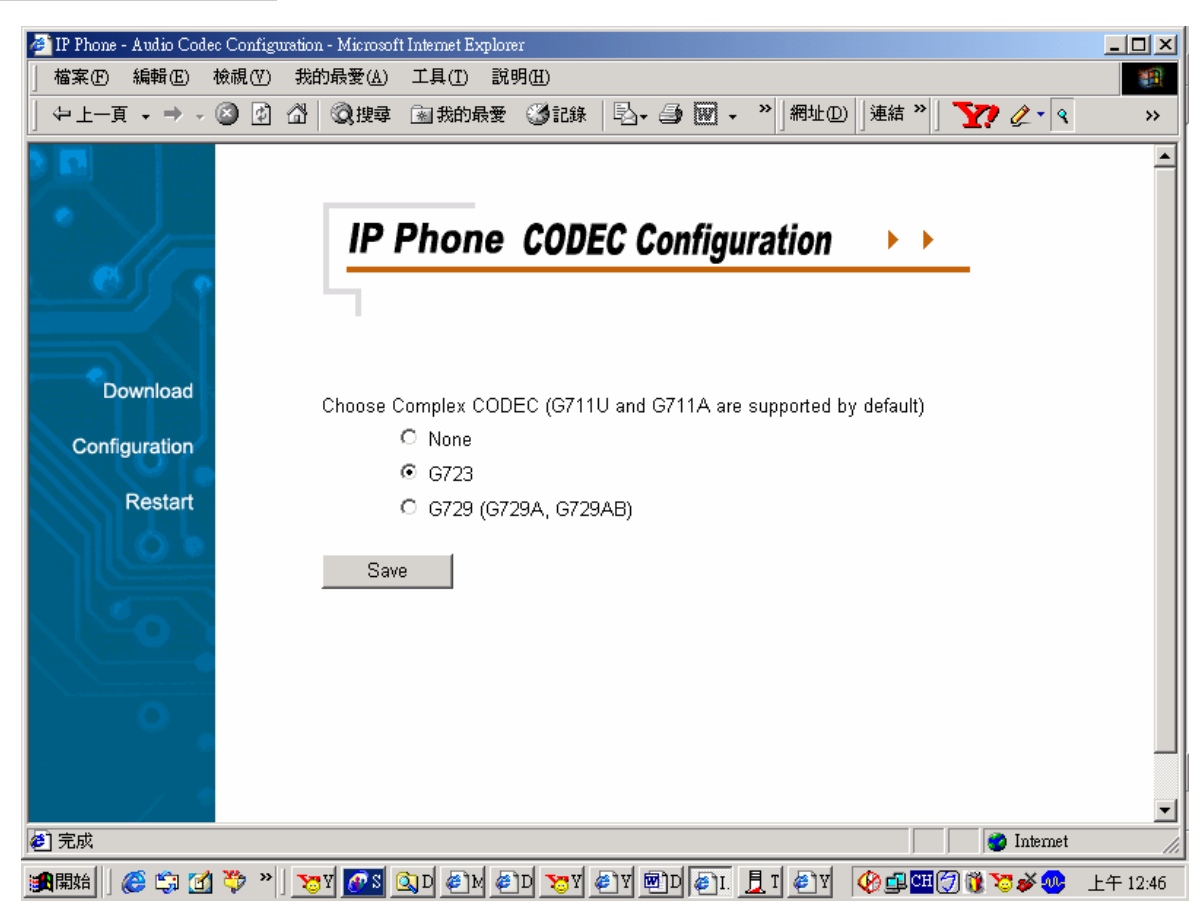

This is the codec (compression/decompression) configuration page. You can select the voice codecs G.711  $\mu$ -law, G.711 A-law, G.723 and G.729 on this page. After configuration, click the Save button.

#### **Clock Configuration Page**

| 餐 IP Phone - Clock Config                                                                                                    | uration - Microsoft Internet Explorer                  |              |
|----------------------------------------------------------------------------------------------------|--------------------------------------------------------|--------------|
| 」 檔案(E) 編輯(E) 核                                                                                                    | 就視(型) 我的最愛(A) 工具(I) 說明(H)                              | 1            |
| 」 ⇔ 上一頁 → → → ④                                                                                                    | 🔰 🔂 🕺 🕲 搜尋 🗟 我的最爱 🧭記錄 🔄 - 🎒 🕅 - 👋 /網址 🛛 対 連結 🎽 🏹 🖉 - 🤦 | »>           |
|                                                                                                    |                                                        | <u> </u>     |
|                                                                                                    |                                                        |              |
| × 11=                                                                                                    | IP Phone Clock Configuration >>>                       |              |
| es ( o                                                                                                    |                                                        |              |
|                                                                                                    |                                                        |              |
|                                                                                                    |                                                        |              |
| Download                                                                                                    | NTD Sover 210.59.157.10                                |              |
| Configuration                                                                                                    |                                                        |              |
|                                                                                                    | Adjust clock for daylight savings                      |              |
| Restart                                                                                                    | - Aujust clock for dayinght savings                    |              |
|                                                                                                    |                                                        |              |
|                                                                                                    | Save                                                   |              |
| N (NO)                                                                                                    |                                                        |              |
| han have been a set of the set of the set of |                                                        |              |
| 0                                                                                                    |                                                        |              |
|                                                                                                    |                                                        |              |
| / 4                                                                                                    |                                                        | _            |
| ■<br>●] 完成                                                                                                    | 🍅 Internet                                             |              |
|                                                                                                    | 🌣 » 📨 🚾 💿 b 🖓 🖉 b 🧝 k 🖓 k 📾 b 🕼 t. 🗄 t 🖉 k 🚱 ன 🕉 🖉     | <br>上午 12:52 |

This is the clock configuration page. You can specify an NTP (Network Time Protocol) server, select the time zone of your region, and enable or disable adjustment for Daylight Savings Time to ensure that the phone displays the correct local time. After configuration, click the "**Save**" button.

- NTP Server IP: Enter the IP address of the NTP server for the phone.
- Time Zone: Select the appropriate time zone from the scrollable list.

#### **SNMP Configuration**

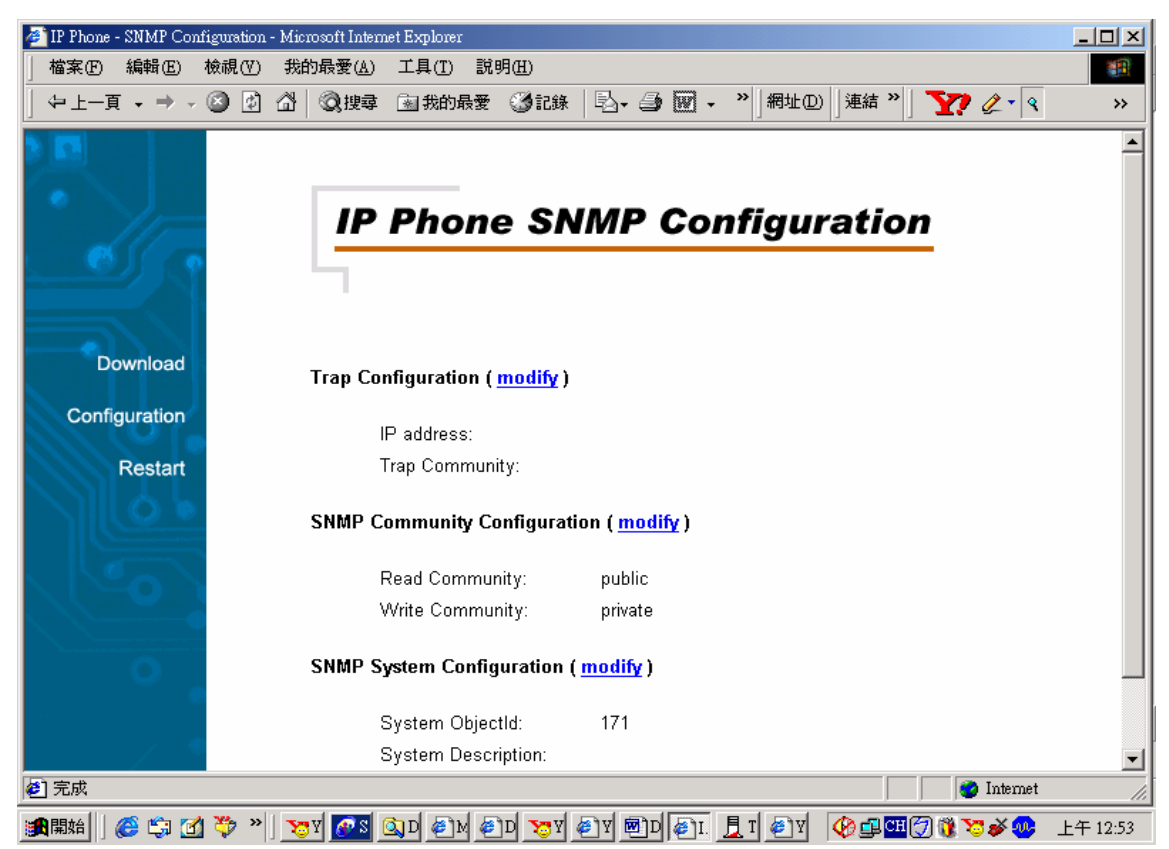

- Trap Configuration: Enter the Trap server IP address and the community name of the trap manager.
- SNMP Community Configuration: Enter the community string for access right.
- SNMP System Configuration: Enter the system description and interface description.

#### Download Page

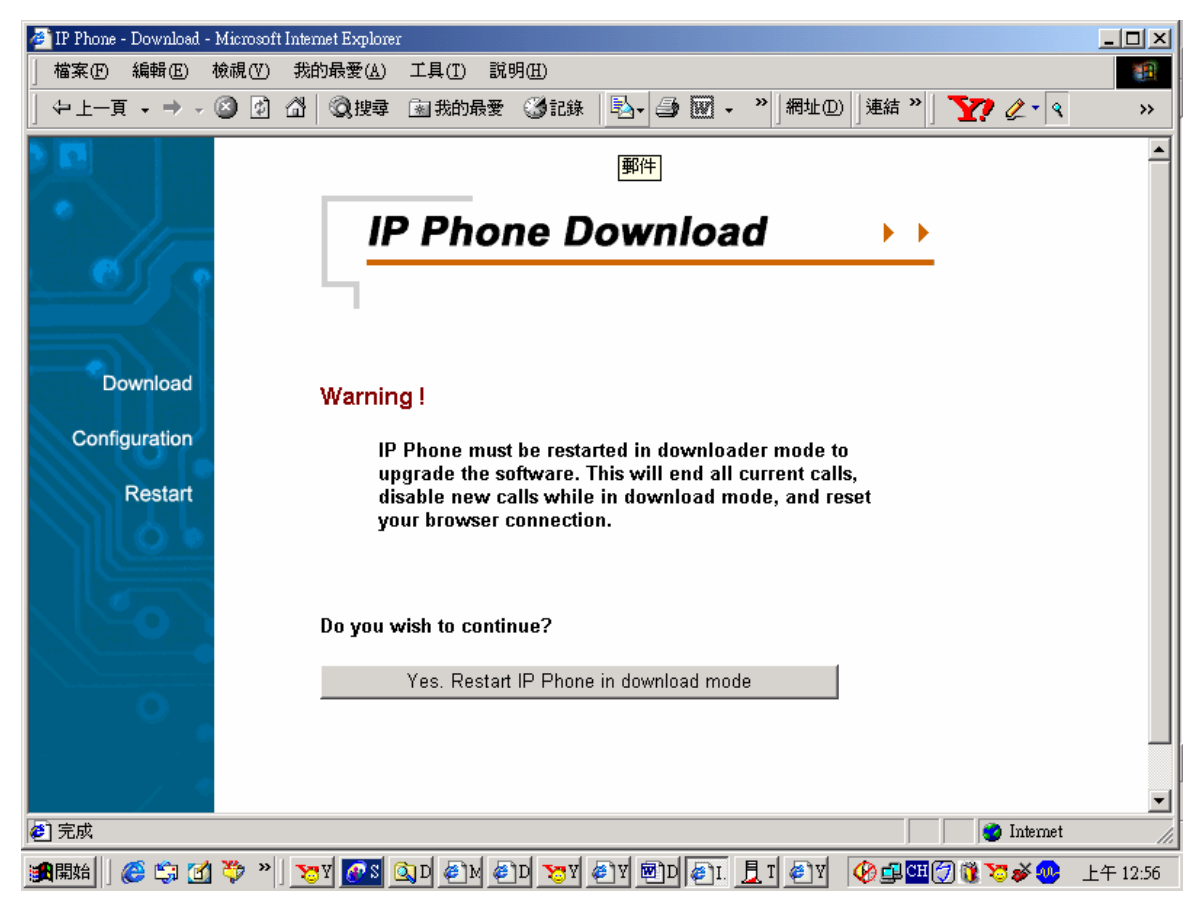

This page is used to upgrade the phone's SIP application software image. When you click this page's single button, you will be taken to the TFTP download page, and the phone will be restarted in download mode (see below for details).

| 🚰 IP Phone - Download              | l - Microsoft Internet Explorer                       |                  |
|------------------------------------|-------------------------------------------------------|------------------|
| <u>File_E</u> dit_⊻iew_F <u>a</u>  | vorites <u>L</u> ools <u>H</u> elp                    | 1                |
| Back Forward                       | Stop Refresh Home Search Favorites History Mail Print |                  |
| Address 🛃 http://10.1.1            | .100/download.htm                                     | ▼ 🖉 Go 🗍 Links ≫ |
| Download<br>Configuration<br>Reset | IP Phone Download                                     |                  |
| Done                               |                                                       | 🗾 🙆 Internet     |

This is the TFTP download page. Both of the input boxes on this page must be filled in for the TFTP download function to work.

- TFTP Server: This is the IP address of the TFTP server where the application software image (also known as the "runtime file") is located.
- Filename: This is the complete name, including path, of the runtime image file on your TFTP server that is to be downloaded to the device.

Fill in the IP address of your TFTP server and the full path and name of the software image file to be downloaded to the phone. Click Start Download to make the phone request the file from the server. When the download is finished, click the Reset button on the Reset page.

#### **Reset Page**

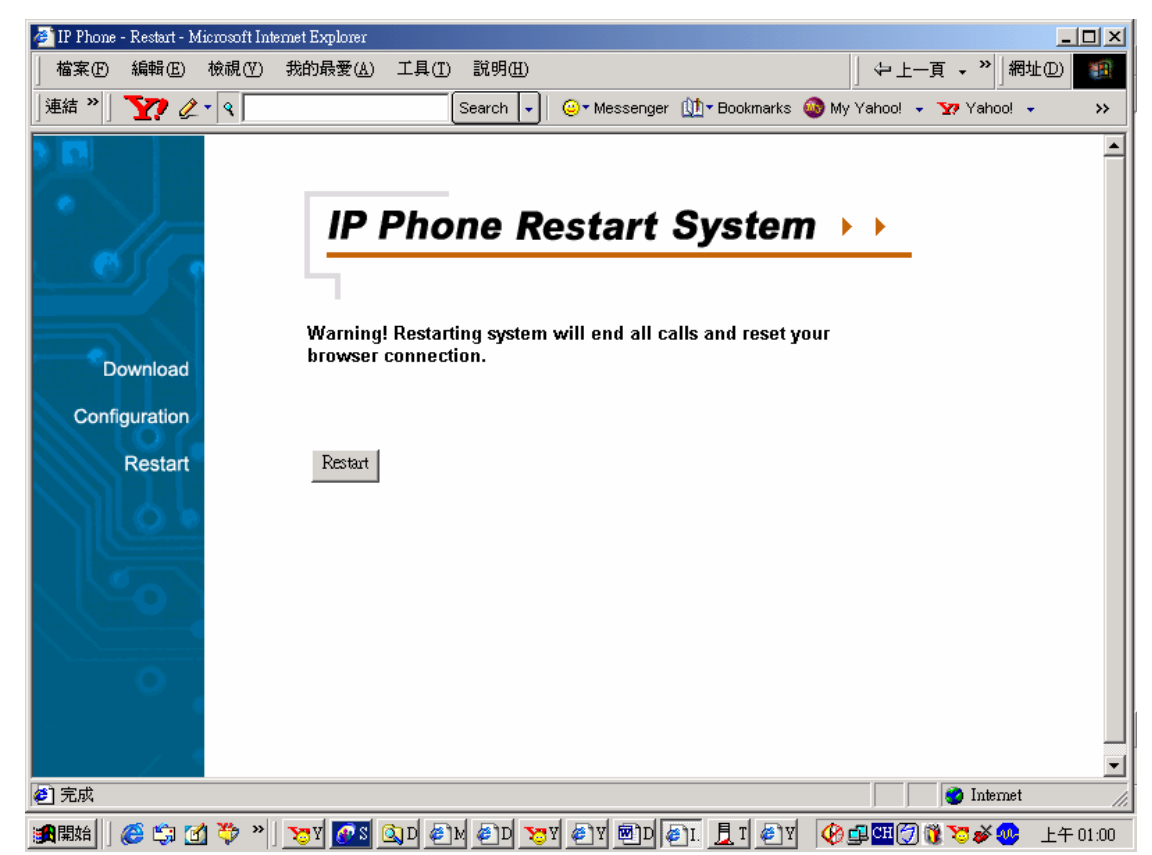

This is the IP phone reset system web page. You can reset the IP phone device through the web browser by clicking the "**Reset**" button.

# Configuring the Phone using the Keypad and LCD

After power is applied, the LCD panel will display the time on the first line and the phone's name on the second line. To configure the phone, press the **Function** button, enter the password if one is set, and then press the **Enter** key. (The default password is Null <Empty>.) After successful password authentication, menu names will be displayed on the LCD panel, and you can step through them by pressing **Review**  $\checkmark$  or  $\blacktriangle$ . Press the **Enter** button to access the named menu and modify the settings in it; press the **ESC** button to exit any menu but the main menu. The Function menu is hierarchical and similar to the Web page configuration, as shown below.

| Main Menu        | Sub-Menu                    |                             |                            |
|------------------|-----------------------------|-----------------------------|----------------------------|
| Password         |                             |                             |                            |
|                  | <enter password=""></enter> | <enter number=""></enter>   | <1~8 digits>               |
| IP Configuration |                             |                             |                            |
|                  | DHCP                        | <enter *="" ↓↑#=""></enter> |                            |
|                  |                             |                             |                            |
|                  | Fixed IP Address            | IP Address                  | <enter a.b.c.d=""></enter> |

#### **Keypad Configuration Menu**

|                        |                                   | Subnet Mask                 | <enter a.b.c.d=""></enter>  |
|------------------------|-----------------------------------|-----------------------------|-----------------------------|
|                        |                                   | Gateway IP                  | <enter a.b.c.d=""></enter>  |
|                        |                                   | DNS Server IP               | <enter a.b.c.d=""></enter>  |
|                        |                                   | DNS Host                    | <enter string=""></enter>   |
|                        |                                   | DNS Domain                  | <enter string=""></enter>   |
| Security Configuration |                                   |                             |                             |
|                        | New Password                      | <enter number=""></enter>   | <1~8 digits>                |
|                        | Confirm Password                  | <enter number=""></enter>   | <1~8 digits>                |
| SIP Configuration      |                                   |                             |                             |
|                        | Server IP                         | <enter a.b.c.d=""></enter>  |                             |
|                        | Server Port                       |                             |                             |
|                        | Domain Name                       |                             |                             |
|                        | Dial Plan                         | <enter string=""></enter>   |                             |
|                        | Phone Number                      | <enter number=""></enter>   | <1~20 digits>               |
|                        | CallerID Name                     | <enter string=""></enter>   |                             |
|                        | Client Port                       |                             |                             |
|                        | Auth Username                     |                             |                             |
|                        | Auth Password                     |                             |                             |
| Codec Menu             |                                   |                             |                             |
|                        | None (Use default<br>G.711 codec) | <enter></enter>             |                             |
|                        |                                   |                             |                             |
|                        | G.723(G.711<br>+G.723)            | <enter></enter>             |                             |
|                        |                                   |                             |                             |
|                        | G.729(G.711<br>+G.729)            | <enter></enter>             |                             |
| Clock Menu             |                                   |                             |                             |
|                        | NTP Server address                | <enter a.b.c.d=""></enter>  |                             |
|                        | Time Zone                         | <enter *="" ↓↑#=""></enter> |                             |
|                        | Daylight Saving                   | Yes                         | <enter *="" ↓↑#=""></enter> |
|                        |                                   | No                          | <enter *="" ↓↑#=""></enter> |
|                        | 1                                 |                             |                             |

# After change settings, press "**MEMO**" to store the changes in the phone's non-volatile memory, or the changes will disappear after a power reset.

Note: The key buttons behave as shown below only when the configuration menu is active

(To activate the keypad configuration menu, press button <**FUNCTION**>.)

- 1. **FUNCTION**: Inactivate configuration menu.
- 2. **MEMO**: Store configuration back to the Flash.
- 3. **FLASH**: Clear user input string and reset the cursor to the beginning.
- 4. **DELETE**: Delete user input character; same as <Back Space>.
- 6. **Enter <#>** : Go to the submenu or to confirm user input.
- 7. **ESC** <\*> : Return to the upper menu or to ignore user input.

# 4

# **Additional Features**

## REDIAL

- 1. The IP phone remembers the last phone number dialed.
- 2. To dial the same number again, off-hook the handset or press Speakerphone button, listen for a dial tone, and then press the **REDIAL** button.

### **MEMO**

- 1. Shift the state to editing the name and number of the Speed Dial & Address Book.
- 2. Edit Speed Dial Address Book And Make a Call via Speed Dial:

### Making a Call via Speed Dial

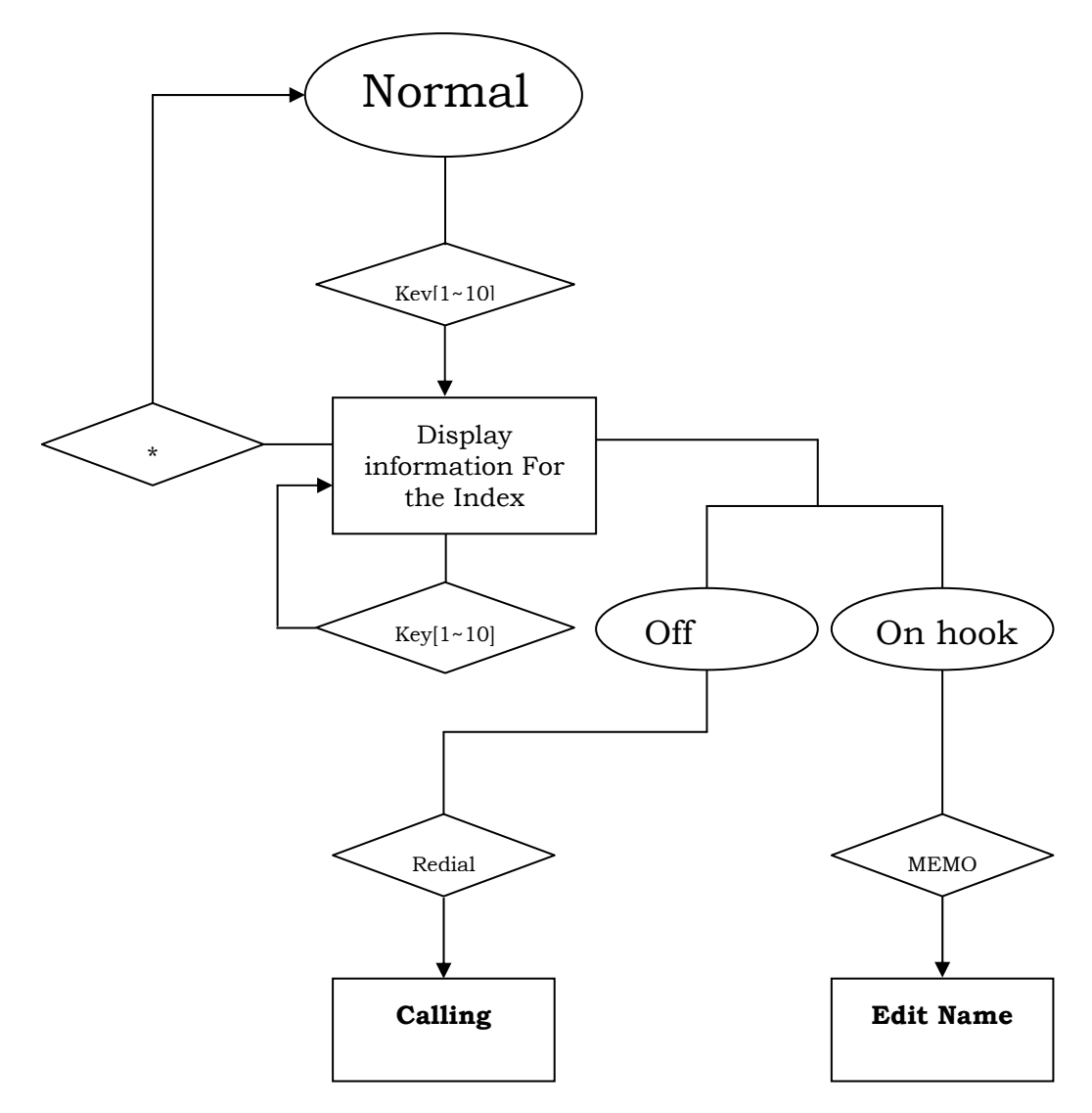

Making a Call via Speed

# **Editing Speed Dial Addresses**

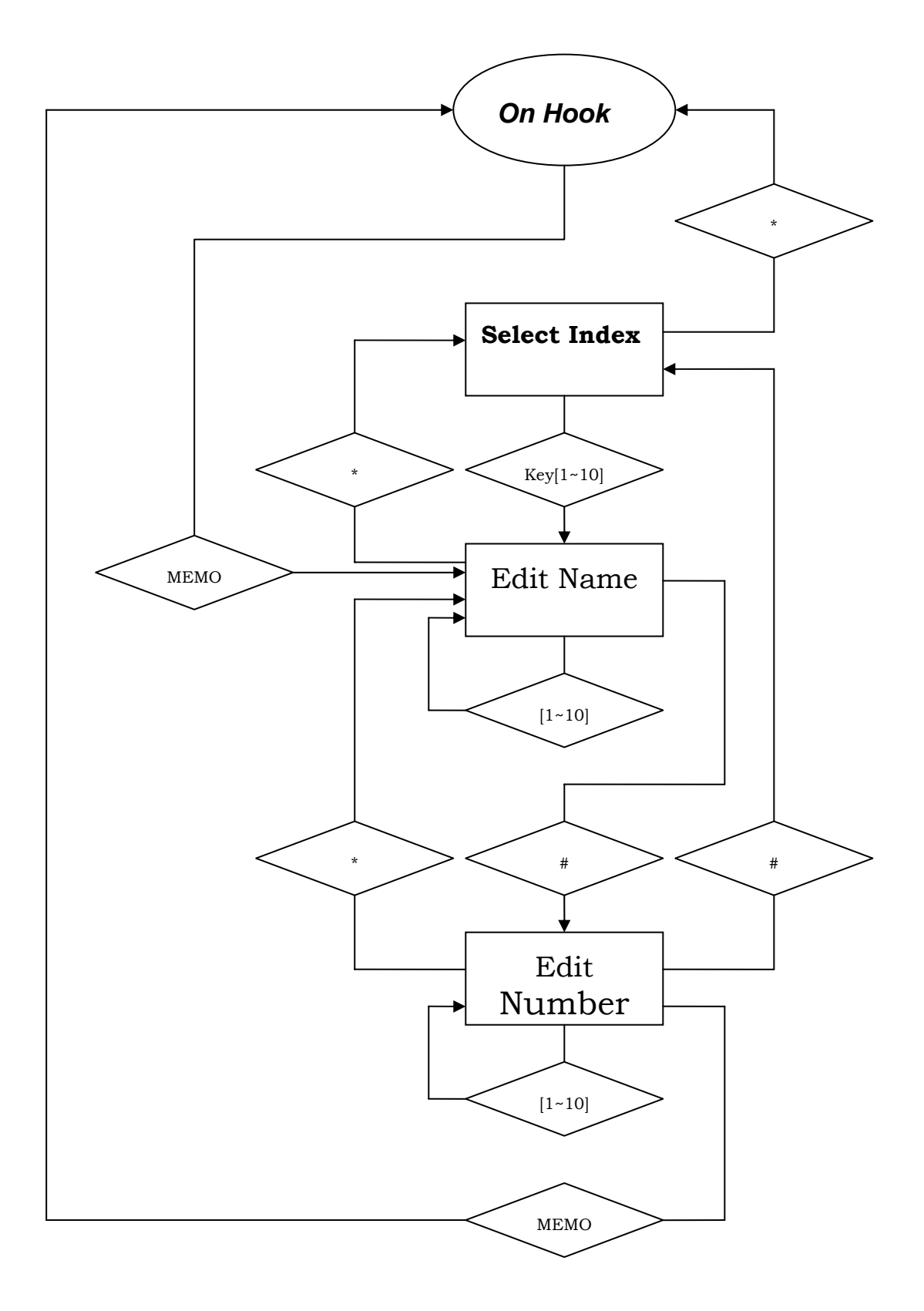

Edit Speed Dial Address Book

### MUTE

- 1. Disables the voice packet transmission to the phone's network interface.
- 2. To enable/disable MUTE, press the  $\ensuremath{\textbf{MUTE}}$  button during a call.

# FLASH

- 1. Flash to transfer the call
- 2. To transfer the call, simply press the **FLASH** button.

### HOLD

1. Press HOLD button to hold a call and press again to release.

# Speakerphone

- 1. To dial or talk without picking up the handset.
- 2. To take the advantage of the speakerphone, first press the Speakerphone button and make sure the IN USE LED lights up.
- 3. Next, enter the destination phone number via the dialing pad.
- 4. Press the Speakerphone button again when finished with the call.

# A

# **Specifications**

#### **Call Control Protocol Compliance:**

MGCP, H.323 ,SIP

#### **Internet Protocol Compliance:**

TCP/IP, UDP, ARP, TFTP, ICMP, Telnet, HTTP

#### **Available Audio Compression Schemes**

G.711  $\mu\text{-law},$  G.711 A-law, G.723, G.729

#### Signal Format: DTMF

Echo Cancellation: G.165

DTMF tone detection/generation

#### IEEE 802.3 10BASE-T Ethernet compliant

#### IEEE 802.3u 100BASE-TX Ethernet compliant

#### LEDs

LAN: 10/100M, Link/Act

PC: 10/100M, Link/Act

#### Dimensions

162 mm (W) x 223 mm (D) x 82 mm (H)

#### **Number of Ports**

Two RJ-45 ports:

LAN: NWay 10/100BASE-TX Fast Ethernet port (MDI-II)

PC: NWay 10/100BASE-TX Fast Ethernet port (MDI-X)

#### **Power Supply**

AC-to-DC power adapter (provided)

DC Input: 12VDC/1A

#### **Operating Temperature**

0°–40° C

#### Storage Temperature

-10°–60° C

#### Humidity

5%-95% non-condensing

#### Safety

UL/CUL, CSA

#### **Emissions (EMI)**

FCC Class B VCCI Class B BSMI Class B CE Class B

C-Tick Class B

# **D-Link** Offices

| AUSTRALIA | D-LINK AUSTRALASIA<br>Unit 16, 390 Eastern Valley Way Roseville, NSW 2069 Australia<br>TEL: 61-2-9417-7100 FAX: 61-2-9417-1077 TOLL FREE (Australia): 1800 177 100 TOLL FREE (New Zealand): 0800-900900<br>URL: www.dlink.com.au E-MAIL: support@dlink.com.au & info@dlink.com.au                                                          |
|-----------|----------------------------------------------------------------------------------------------------|
| CANADA    | D-LINK CANADA<br>2180 Winston Park Drive, Oakville, Ontario, L6H 5W1 Canada<br>TEL: 1-905-829-5033 FAX: 1-905-829-5223 BBS: 1-965-279-8732 TOLL FREE: 1-800-354-6522<br>URL: www.dlink.ca FTP: ftp.dlinknet.com E-MAIL: techsup@dlink.ca                                                                                                   |
| DENMARK   | D-LINK DENMARK<br>Naverland 2 DK-2600 Glostrup Copenhagen, Denmark<br>TEL:45-43-969040 FAX:45-43-424347 URL: www.dlink.dk E-MAIL: info@dlink.dk                                                                                                    |
| EGYPT     | <b>D-LINK MIDDLE EAST</b><br>7 Assem Ben Sabet Street, Heliopolis Cairo, Egypt<br>TEL: 202-245-6176 FAX: 202-245-6192 URL: www.dlink-me.com E-MAIL: support@dlink-me.com & fateen@dlink-me.com                                                                                                    |
| FRANCE    | <b>D-LINK FRANCE</b><br>Le Florilege #2, Allee de la Fresnerie, 78330 Fontenay le Fleury, France<br>TEL: 33-1-3023-8688 FAX: 33-1-3023-8689 URL: www.dlink-france.com E-MAIL: info@dlink-france.fr                                                                                                    |
| GERMANY   | D-LINK GERMANY<br>Bachstrae 22, D-56830 Kriftel, Germany<br>TEL: 49-(0)6192-97110 FAX: 49-(0)6192-9711-11 URL: www.dlink.de BBS: 49-(0)6192-971199 (analog)<br>BBS: 49-(0)6192-971198 (ISDN) INFO: 00800-7250-0000 (toll free) HELP: 00800-7250-4000 (toll free)<br>REPAIR: 00800-7250-8000 E-MAIL: mbischoff@dlink.de & mboerner@dlink.de |
| INDIA     | <b>D-LINK INDIA</b><br>Plot No.5, Kurla-Bandra Complex Rd., Off Cst Rd., Santacruz (E) Bombay - 400 098 India<br>TEL: 91-22-652-6696 FAX: 91-22-652-8914 URL: www.dlink-india.com E-MAIL: service@dlink.india.com                                                                                                    |
| ITALY     | <b>D-LINK ITALY</b><br>Via Nino Bonnet n.6/b, 20154 Milano, Italy<br>TEL: 39-02-2900-0676 FAX: 39-02-2900-1723 URL: www.dlink.it E-MAIL: info@dlink.it                                                                                                    |
| JAPAN     | <b>D-LINK TOKYO</b><br>10F, 8-8-15 Nishi-Gotanda, Shinagawa-ku, Tokyo 141 Japan<br>TEL: 81-3-5434-9678 FAX: 81-3-5434-9868 URL: www.d-link.co.jp E-MAIL: kida@d-link.co.jp                                                                                                    |
| SINGAPORE | D-LINK INTERNATIONAL/D-LINK SINGAPORE<br>1 International Business Park, #03-12 The Synergy, Singapore 609917<br>TEL : 65-774-6233 FAX: 65-774-6322 E-MAIL: info@dlink.com.sg URL: www.dlink-intl.com                                                                                                    |
| SWEDEN    | D-LINK SWEDEN<br>P. O. Box 15036, S-167 15 Bromma, Sweden<br>TEL: 46-(0)8564-61900 FAX: 46-(0)8564-61901 E-MAIL: info@dlink.se URL: www.dlink.dk                                                                                                    |
| TAIWAN    | <b>D-LINK TAIWAN</b><br>2F, No. 119 Pao-Chung Rd, Hsin-Tien, Taipei, Taiwan<br>TEL: 886-2-2910-2626 FAX: 886-2-2910-1515 URL: www.dlinktw.com.tw E-MAIL: dssqa@tsc.dlinktw.com.tw                                                                                                    |
| U.K.      | D-LINK EUROPE/D-LINK U.K.<br>4 <sup>th</sup> Floor, Merit House, Edgeware Road, Colindale, London NW9 5AB U.K.<br>TEL: 44 (0) 20-8731-5555 FAX: 44 (0) 20-8731-5511 URL: www.dlink.co.uk E-MAIL: info@dlink.co.uk                                                                                                    |
| U.S.A.    | D-LINK U.S.A.<br>53 Discovery Drive, Irvine, CA 92618, USA<br>TEL: 1-949-788-0805 FAX: 1-949-753-7033 BBS: 1-949-455-1779 & 1-949-455-9616 INFO: 1-800-326-1688<br>URL: www.dlink.com E-MAIL: tech@dlink.com & support@dlink.com                                                                                                    |

# **Registration Card**

#### Print, type or use block letters.

| Your name: Mr./Ms            |       |  |
|------------------------------|-------|--|
| Organization:                | Dept. |  |
| Your title at organization:  |       |  |
| Telephone:                   | Fax:  |  |
| Organization's full address: |       |  |

#### Country: Date of purchase (Month/Day/Year):

| Product<br>Model | Product<br>Serial No. | * Product installed in type of computer (e.g., Compaq 486) | * Product installed Computer serial No. |
|------------------|-----------------------|------------------------------------------------------------|-----------------------------------------|
|                  |                       |                                                            |                                         |
|                  |                       |                                                            |                                         |

(\* Applies to adapters only)

#### Product was purchased from:

Reseller's name:

Telephone: Fax: Reseller's full address:

1. Where and how will the product primarily be used? □Home □Office □Travel □Company Business □Home Business □Personal

2. How many employees work at installation site?

□1 employee □2-9 □10-49 □50-99 □100-499 □500-999 □1000 or more 3. What network protocol(s) does your organization use ?

4. What network operating system(s) does your organization use ?
D-Link LANsmart DNovell NetWare DNetWare Lite DSCO Unix/Xenix
DPC NFS D3Com 3+Open DBanyan Vines DDECnet Pathwork
Windows NT DWindows NTAS DWindows '95 DOther\_\_\_\_\_\_

5. What network management program does your organization use ? □NetView 6000 □Other

6. What network medium/media does your organization use ? □Fiber-optics □Thick coax Ethernet □Thin coax Ethernet □10BASE-T UTP/STP □100BASE-TX □100BASE-T4 □100VGAnyLAN □Other\_

7. What applications are used on your network? Desktop publishing DSpreadsheet DWord processing DCAD/CAM Database management DAccounting DOther\_\_\_\_\_

8. What category best describes your company? Decrospace DEngineering DEducation DFinance DHospital DLegal DInsurance/Real Estate DManufacturing DRetail/Chainstore/Wholesale DGovernment DTransportation/Utilities/Communication DVAR DSystemhouse/companyD0ther\_\_\_\_\_

9. Would you recommend your D-Link product to a friend?

□Yes □No (why?) \_ □I don know yet

10. Your comments on this product:

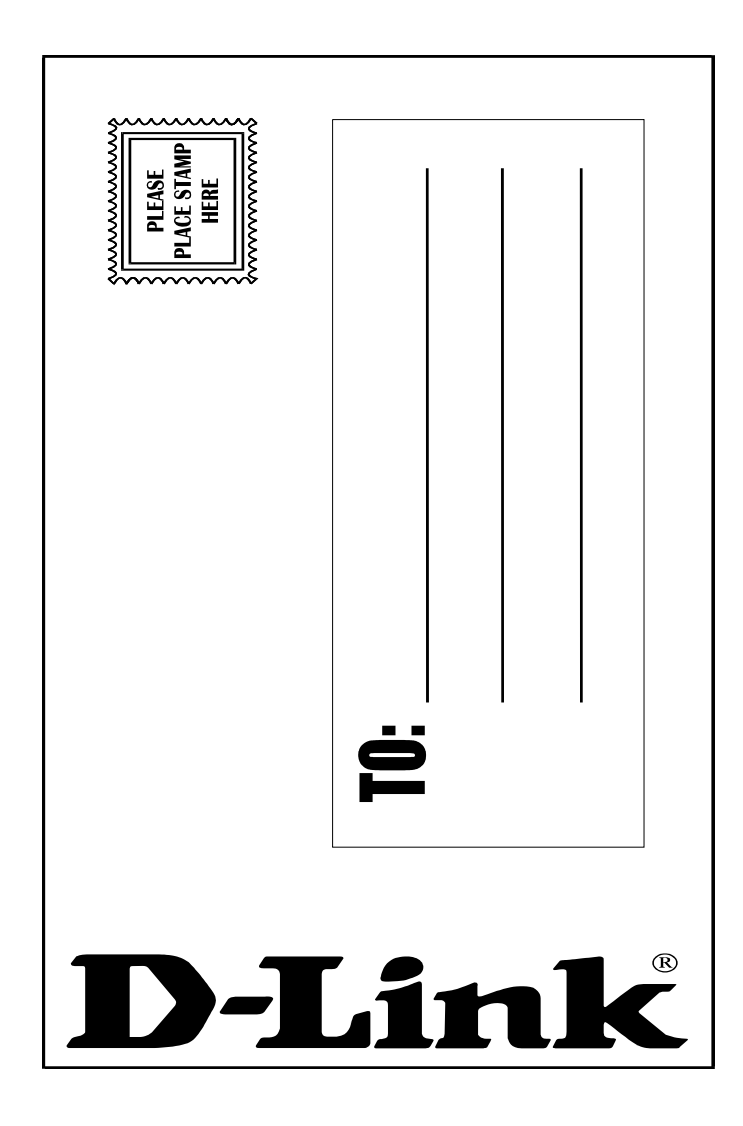